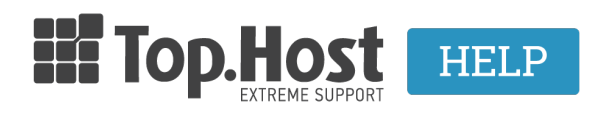

Knowledgebase > Plesk > Email > How can I disable the email service from Plesk Onyx?

How can I disable the email service from Plesk Onyx? - 2021-07-23 - Email

Για να απενεργοποιήσετε την email υπηρεσία σας μέσα από το Plesk, ακολουθείστε τα παρακάτω βήματα:

1. Συνδεθείτε στο myTophost Panel και από εκεί επιλέξτε **Plesk Login** για να συνδεθείτε στο Plesk του πακέτου που σας ενδιαφέρει.

|                            | Top.Host                   | gr   <u>EN</u>                                  |  |
|----------------------------|----------------------------|-------------------------------------------------|--|
|                            | Είσοδο<br>myTopho          | ος στο<br>ost Panel                             |  |
| and the second division of | Email                      |                                                 |  |
|                            | Password                   |                                                 |  |
|                            | Εμφάνιση Password          | ΕΙΣΟΔΟΣ                                         |  |
|                            | <u>Υπενθύμιση Password</u> | Δεν έχετε λογαριασμό;<br><u>Εγγραφείτε τώρα</u> |  |
|                            | 11 14 b                    |                                                 |  |

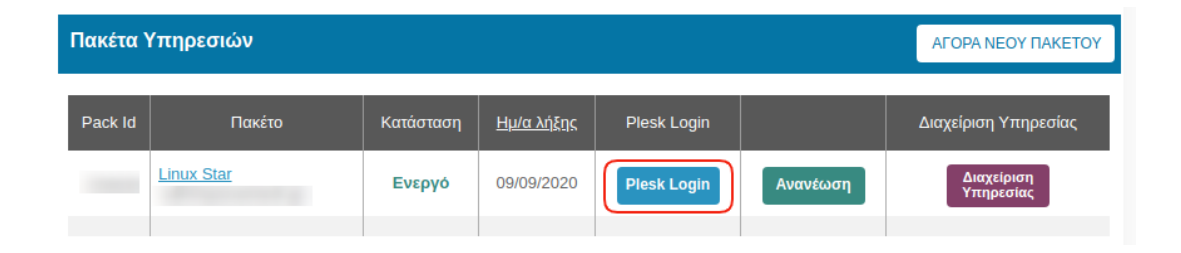

2. Στην καρτέλα Mail, επιλέξτε Mail Settings

| p <u>l</u> esk                                                                              | 🔍 Search                                                                                                    |                                                                                                    |                                                                                 |                                      |
|---------------------------------------------------------------------------------------------|----------------------------------------------------------------------------------------------------|----------------------------------------------------------------------------------------------------|---------------------------------------------------------------------------------|--------------------------------------|
| 교 Websites & Domains<br>仝 Mail                                                              | Mail of                                                                                                    |                                                                                                    |                                                                                 | •                                    |
| <ul> <li>Applications</li> <li>Files</li> <li>Databases</li> <li>Ind. Statistics</li> </ul> | Email Addresses Mail Se<br>Create and manage email a<br>point to the same mailbox (<br>viruses, if these services are | ettings Outgoing Mail o<br>ccounts associated with yo<br>email aliases), an auto-rep<br>e available for your accoun | Control<br>Dur domains. For each email a<br>ly, and mail forwarding to on<br>t. | account, you can<br>e or several ema |
| 암 Account<br>ඟ WordPress<br>교 SEO Toolkit                                                   | Create Email Address  I items total  Email address                                                                    | 😤 Refresh Usage Stats                                                                                               | Limit Outgoing Messages<br>User                                                 | 💥 Remove                             |
|                                                                                             | info@                                                                                                    | .eu                                                                                                    |                                                                                 |                                      |

3. Επιλέξτε το όνομα χώρου που σας ενδιαφέρει και Activate/Deactivate Services.

| plesk                 | Q, Search                                                                        |                                 |
|-----------------------|----------------------------------------------------------------------------------|---------------------------------|
| 🖵 Websites & Domains  | Mail                                                                             |                                 |
| 🔂 Mail                |                                                                                  |                                 |
| Applications          | Email Addresses Mail Settings Outgoing Mail Control                              |                                 |
| 🗅 Files               | This is where you can change the mail service settings for domains or webspaces. |                                 |
| 😂 Databases           | Activate/Deactivate Services     Webmail     Mail for Non-Existent Users         | Limit Outgoing Messages         |
| <u>ııl</u> Statistics | 3 items total                                                                    |                                 |
| ත් Account            | C Domain Name 🕆 Mail Service Webmail                                             | Mail sent to non-existent users |
| 🛞 WordPress           | On Roundcube (1.3.10)                                                            | Reject                          |
| 🕍 SEO Toolkit         | On Roundcube (1.3.10)                                                            | Reject                          |
|                       | On Roundcube (1.3.10)                                                            | Reject                          |
|                       | 3 items total                                                                    |                                 |

4. Στο αναδυόμενο παράθυρο, και συγκεκριμένα, στην κατηγορία **Mail service**, από το drop down menu, επιλέξτε **Disable** και **OK** 

## Mail Services for Selected Domains

Here you can enable or disable mail services for the selected domains.

| Mail service                | Disable          | T      |
|-----------------------------|------------------|--------|
| DKIM spam protection system | Disable          | v      |
| messages                    |                  |        |
| Applied to domains          | • yourdomain.com |        |
|                             | Ok               | Cancel |

Μόλις απενεργοποιήσετε την Email υπηρεσία, θα εμφανιστεί η παρακάτω εικόνα

| Mail                                                                                   |           |                               |                                 |  |
|----------------------------------------------------------------------------------------|-----------|-------------------------------|---------------------------------|--|
| Information: Mail service settings were successfully changed for the selected domains. |           |                               |                                 |  |
| Email Addresses Mail Settings Outgoing Mail Control                                    |           |                               |                                 |  |
| This is where you can change the mail service settings for domains or webspaces.       |           |                               |                                 |  |
| (1) Activate/Deactivate Services                                                       | 🛞 Webmail | ⑦ Mail for Non-Existent Users | Limit Outgoing Messages         |  |
| 3 items total                                                                          |           |                               |                                 |  |
| Domain Name 🕇                                                                          | Mail Ser  | vice Webmail                  | Mail sent to non-existent users |  |
|                                                                                        | S Off     | Roundcube (1.3.10)            | Reject                          |  |
|                                                                                        | 🕗 On      | Roundcube (1.3.10)            | Reject                          |  |
|                                                                                        | 🕗 On      | Roundcube (1.3.10)            | Reject                          |  |
| 3 items total                                                                          |           |                               |                                 |  |